| <b>⊘</b>   | Springtime | 4 |
|------------|------------|---|
| Date=      | 6:June 1   |   |
| Start Time | 19 : 0     |   |
| Run Time   | 10 : 0     |   |
| Days       | 30         |   |

Animation 1 of 8

9

Indepe

Sneed

Brightness

Spacin

Amount

Trail

ixed Color

Test

Shift

Circles

Ping Pong

# WEC+3 PIXEL DANCER

16-bit RGB(W) Pixel Control over Wi-Fi Closed or Open Network ANDROID & iOS

ŝ

(1)

Cool Whit

Dark

R

G

B

50

[ 100 ]

50

50

50

Color Wave

Twist

 $\bigcirc$ 

Colors

Intelligent Illumination from the Minleon Group

RAINMIN

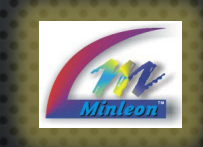

### Presented by Minleon USA

www.MinleonUSA.com Visit our social media:

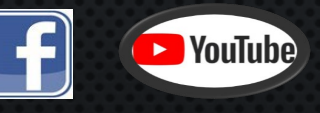

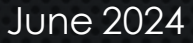

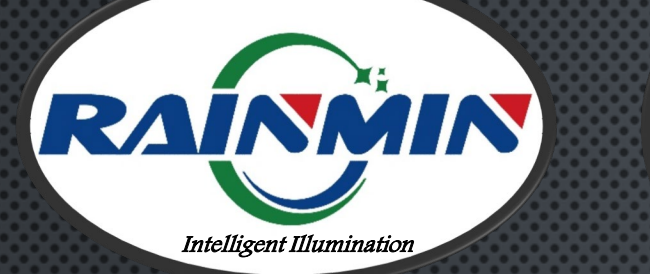

Pixel Dancer is compatible with both the *WEC+3Boss* and the *Wi-FiEffects C ontroller – Mini*  Scan to control lights Rainmin Model: WEC3 Defaults: Name: wec... IP: 192.168.2.2 Contains FCC ID 2AC7Z-ESPWROOM32D Use only with Class 2 Power Supply.12V-24VDC

LISTED Lighting E469573 System

## **PIXEL DANCER** TABLE OF CONTENTS

- WHAT'S NEW IN GEN-3 WECS
- 2. WEC+Boss & WEC+MINI
- 3. WHERE TO FIND THE APP
- 4. Set Up / Onboarding
- 5. COLORS PAGE
- 6. Events Page
- 7. SCHEDULER
  - DAYS, TIMES & PRIORITIES
  - EFFECTS & OPTIONS
- 8. Settings Page
  - LIGHT COUNT, CHIPSET SETTINGS, WEB UI
- 9. NETWORK MODE (3<sup>RD</sup> PARTY ROUTERS)
- 10. Web UI
- 11. FIRMWARE UPDATES
- 12. FACTORY RESET
- 13. Best Practices & Troubleshooting
- 14. QUESTIONS & RESOURCES

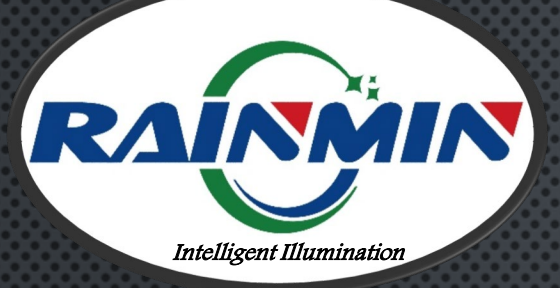

The Gen3 Wi-Fi Effects Controller – has 2 embodiments the WEC3 Boss w/ the external antenna & the WEC Mini w/ an internal antenna.

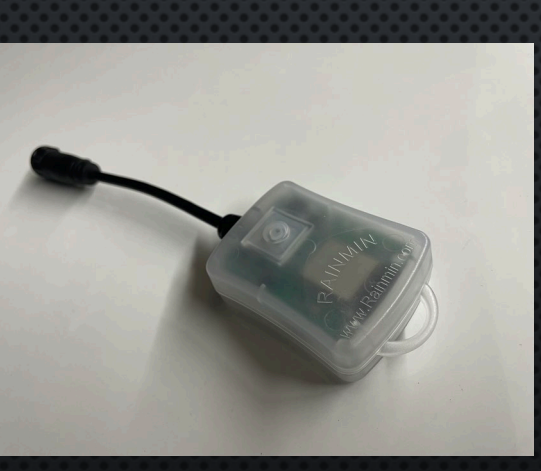

Approx. 150-200FT

wireless

range

### GEN3 WI-FI EFFECTS CONTROLLER WHAT'S NEW IN 2024

- ON-BOARD SCHEDULER W/ BATTERY BACK-UP FOR TIME
- BACKGROUND COLOR OPTION (FOR 6 CUSTOM COLORS)
- DARK BULB SETTING
- SAVE & NAME **20 Shows/Schedules** Throughout the Year ... W/ Multiple EFFECT CAROUSEL OPTION IN EACH SCHEDULE
- STREAMLINED NETWORK MODE CONFIGURATION, TO INTEGRATE W/ THIRD-PARTY HOME & OFFICE WI-FI ROUTERS

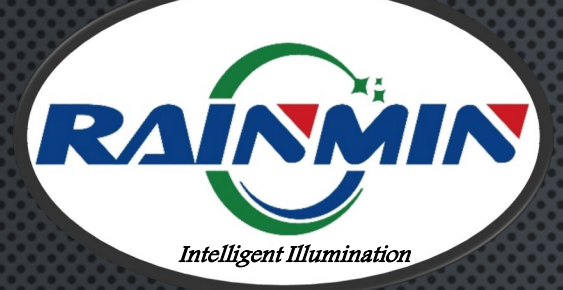

## **PIXEL DANCER** WHERE TO FIND THE APP

### FOR ANDROID ON GOOGLE PLAY

- 1. Go to <u>Google.com</u> and search for "Pixel Dancer"
- 2. OR GO TO <u>HTTPS://PLAY.GOOGLE.COM/STORE/APPS/DETA</u> <u>ILS?ID=COM.RAINMIN.PD&HL=EN\_US</u>

FOR IPHONE AT APP STORE

1. GO TO <u>HTTPS://WWW.APPLE.COM/APP-STORE/</u> AND SEARCH FOR "PIXEL DANCER"

2. OR GO TO <u>HTTPS://APPS.APPLE.COM/US/APP/PIXEL-</u> <u>DANCER/ID1539840886</u>

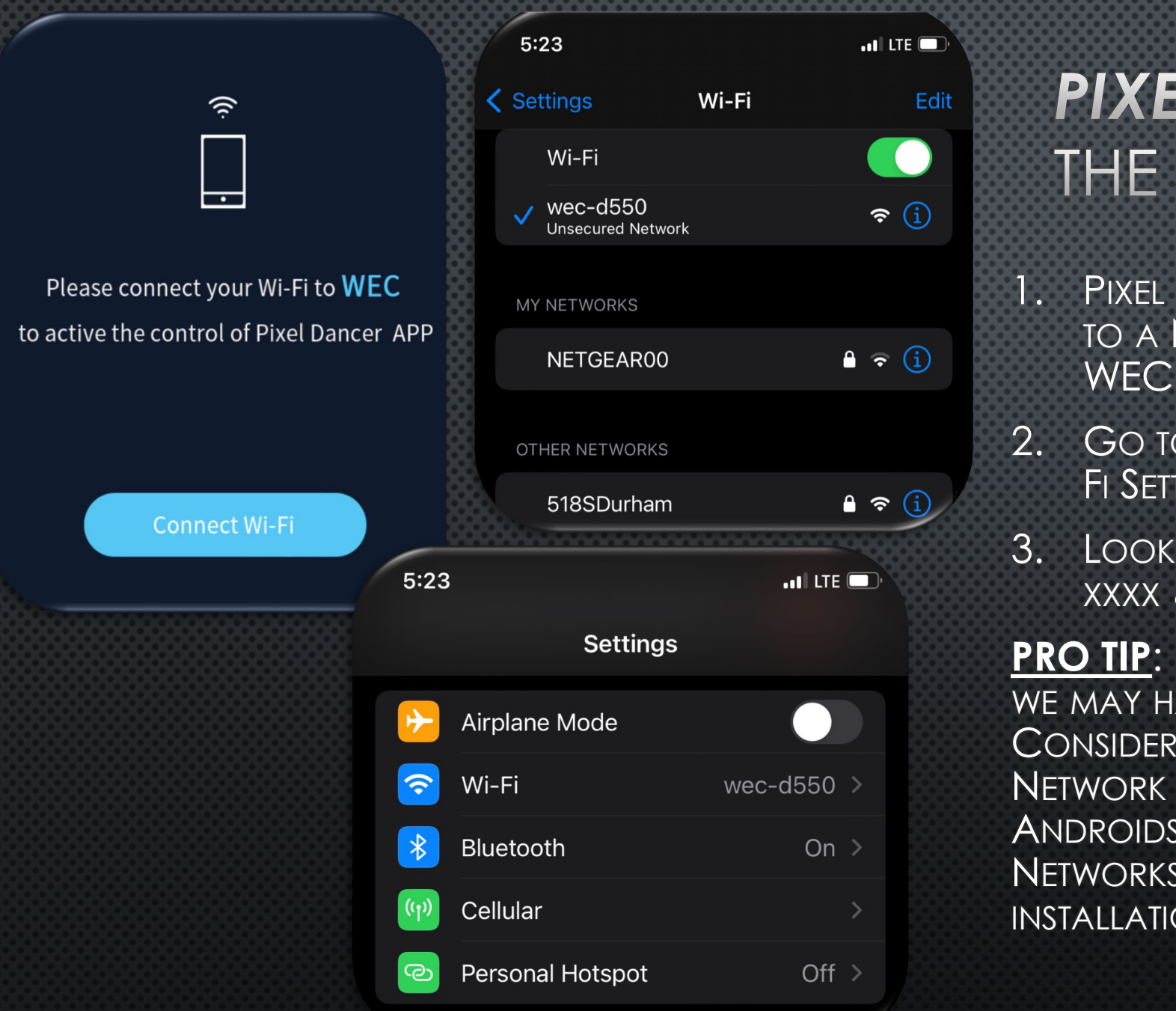

# PIXEL DANCER THE SET UP

- PIXEL DANCER WILL PROMPT US TO CONNECT TO A NETWORK, IF IT CANNOT DISCOVER A WEC
- 2. Go to your smart device or laptop's Wi-Fi Settings
- 3. Look for a WI-FI network named wec-XXXX & Connect

**PRO TIP:** IF WE RECEIVE A POP-UP NOTIFICATION, WE MAY HAVE LOST THE WI-FI CONNECTION. CONSIDER MAKING YOUR WEC A PREFERRED NETWORK ON YOUR SMART PHONE – ESPECIALLY ANDROIDS. OR, "FORGETTING" OTHER PREFERRED NETWORKS OUR SMART PHONE LIKES, DURING INSTALLATION.

### "Pixel Dancer" would like to find and connect to devices on your local network

This app will be able to discover and connect to devices on the networks you use.

Don't Allow

PIXEL DANCER ALSO WILL PROMPT US WITH THE FOLLOWING:

**PIXEL DANCER** 

THE SET UP

1. CONNECT TO DEVICES ON YOUR LOCAL NETWORK: TAP ALLOW (THIS PERMITS THE APP TO CONNECT TO THE WECS)

2. Would you Like to connect to Network Mode? You're Call (more details on slide 16)

Would you like to set your WEC to Network Mode? That will allow app to control WEC through your Office/Home Wi-Fi without connecting Apple device with WEC Wi-Fi signals (like you have right now).

G

٢

Later

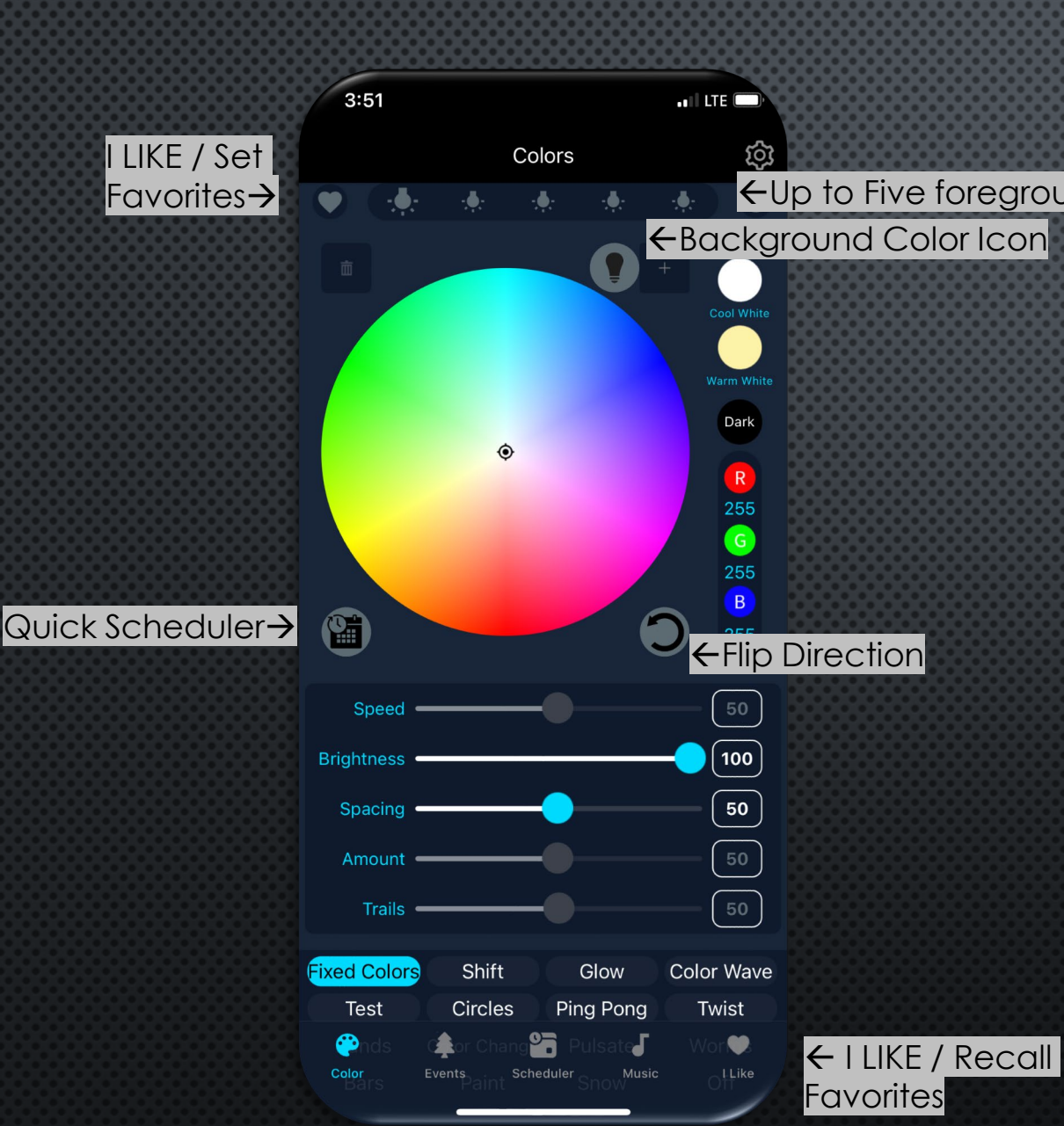

## **PIXEL DANCER** COLORS PAGE

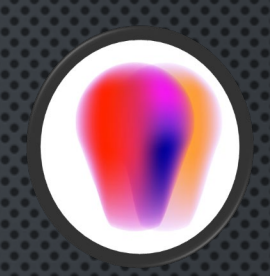

 $\leftarrow$ Up to Five foreground color options

- 1. SELECT 5 CUSTOM COLORS, & A 6<sup>TH</sup> BACKGROUND COLOR
- QUICK BUTTONS FOR COOL WHITE, WARM WHITE & 2. DARK BULB
- TAP R-G-B BUTTONS TO INPUT COLOR VALUE 1-255
- FLIP DIRECTION, ADJUST PARAMETER SLIDERS 4.
- 5. EFFECT BUTTONS AT THE BOTTOM
- QUICK SCHEDULER BUTTON TO IMPORT SETTINGS INTO SCHEDULE

**Pro Tip**: Save your favorite holiday color pallets as Fixed Effects in the "I Like" Menu for quick reference.

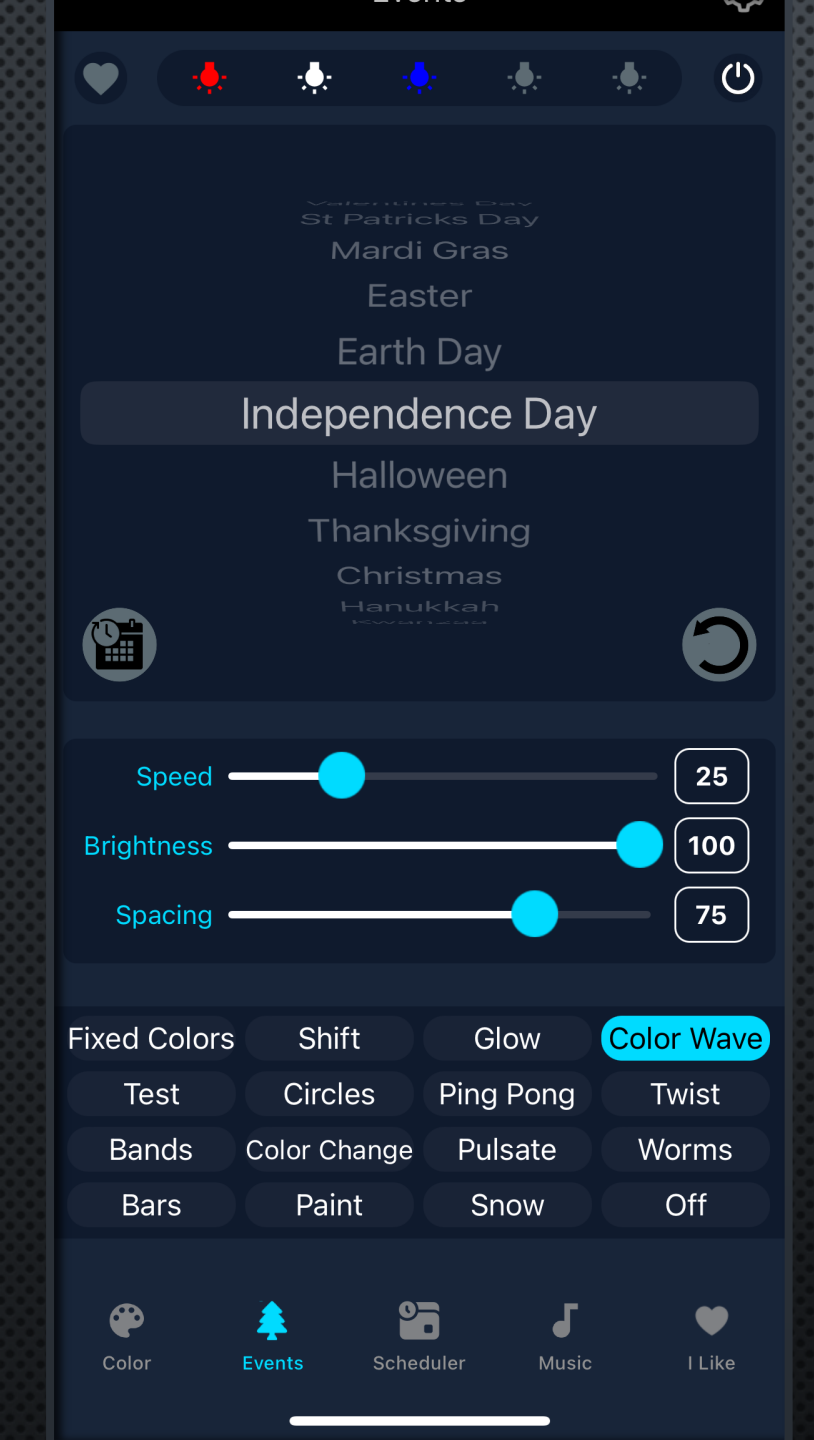

## PIXEL DANCER EVENTS PAGE

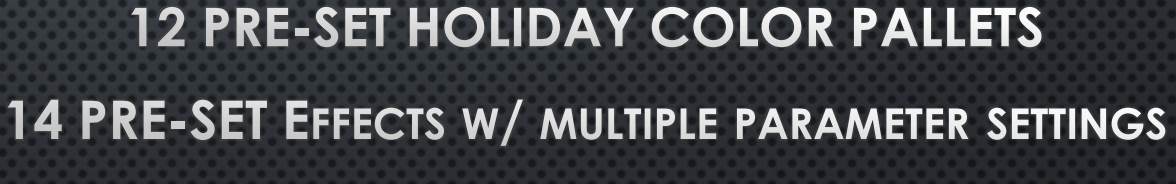

QUICK SCHEDULER BUTTON

8

| 4:39                                    |                             | .11               |             |  |  |
|-----------------------------------------|-----------------------------|-------------------|-------------|--|--|
|                                         | Scheduler 🔅                 |                   |             |  |  |
|                                         |                             |                   |             |  |  |
|                                         |                             |                   |             |  |  |
|                                         | Springtime                  |                   |             |  |  |
| Date=                                   | 6:June 1                    |                   |             |  |  |
| Start Time                              | 19 : 0                      |                   |             |  |  |
| Run Time                                | 10 : 0                      |                   |             |  |  |
| Days                                    | 30                          |                   |             |  |  |
|                                         |                             |                   |             |  |  |
|                                         | Animation 1 of 8            | 8                 |             |  |  |
| Turn On/Off L                           | ights                       |                   | Ċ           |  |  |
| Seconds in Ar<br>Select 86,400 for full | himation<br><sub>day.</sub> |                   | 40000       |  |  |
| Event                                   | Inc                         | lepender          | ice Day     |  |  |
| Color Eve                               | nts Scheduler               | <b>J</b><br>Music | ●<br>I Like |  |  |

# **PIXEL DANCER** SCHEDULER: DAYS & TIMES

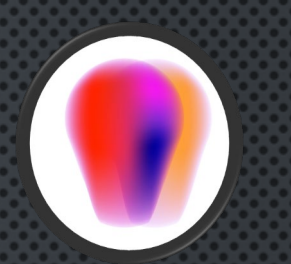

9

CREATE A LIGHT SHOW W/ UP TO 8 ANIMATIONS

- 1. SELECT SCHEDULE BY TAPPING ON THE TITLE
- 2. RENAME OR CLEAR THE SCHEDULE W/ THE ADJACENT ICONS
- 3. SET THE START DATE (OR DAYS OF THE WEEK)
- 4. SET THE START TIME (24-HOUR CLOCK; 5PM = 17:00)
- 5. SET THE RUN TIME (HOURS:MINUTES)
- 6. SET THE # OF DAYS THIS SHOW / SCHEDULE SHOULD RUN (SETTING DAY TO MONDAY, AND DAYS TO 3 MEANS YOUR SHOW WILL RUN MON, TUE & WED EVERY WEEK OF THE YEAR, UNLESS A SHORTER HOLIDAY SCHEDULE (DATE=) IS SET TO OVERLAP)
- 7. TAP "ANIMATION" & SELECT 1-8
- 8. SECS IN ANIMATION IS NECESSARY IF SETTING MULTIPLE ANIMATIONS/EFFECTS IN A SINGLE SHOW
- 9. SELECT EVENT

(MORE ... )

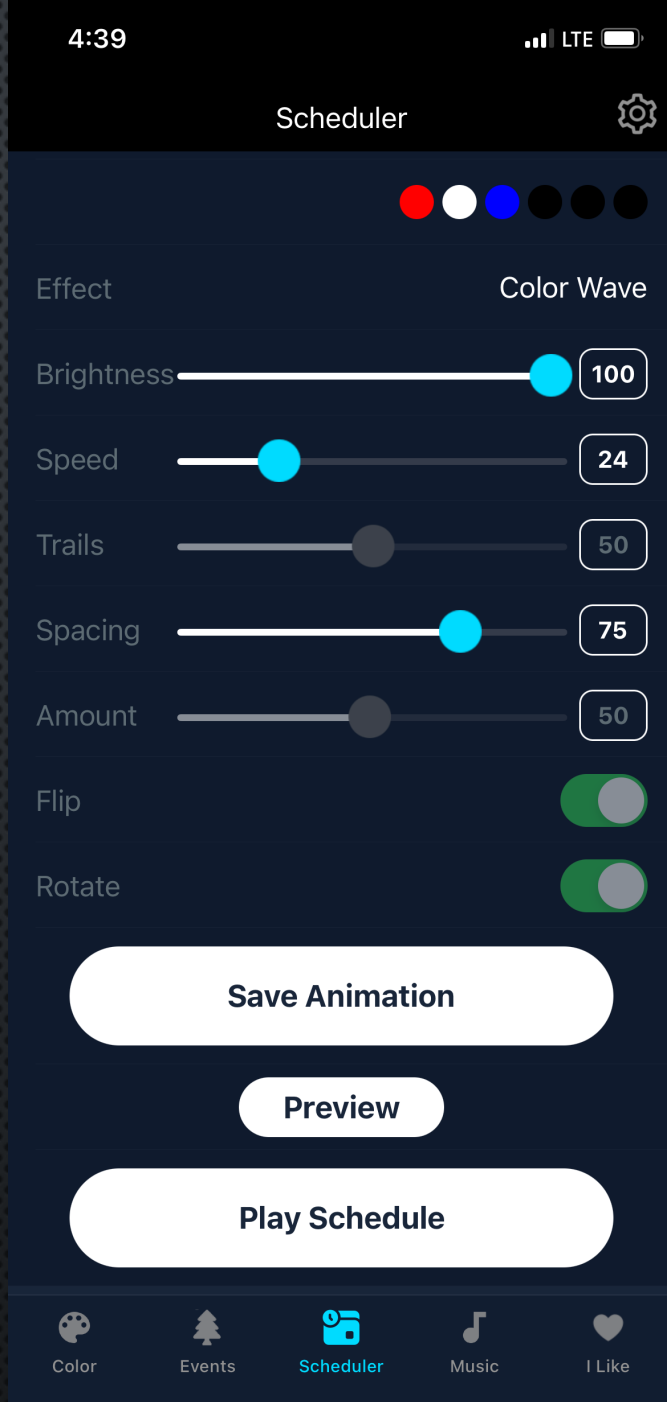

# **PIXEL DANCER** SCHEDULER: EFFECTS & OPTIONS

10. SELECT YOUR EFFECT
11. TOGGLE THE SLIDERS OR TAP THE NUMBER AND INPUT YOUR VALUE
12. SAVE ANIMATION
13. PREVIEW ANIMATION
14. PLAY FULL SCHEDULE

| 4:40       |                      | ••1 LTE 💭 |
|------------|----------------------|-----------|
|            | Scheduler            | තු        |
|            |                      |           |
|            | Springtime           | Ś         |
| Date=      | 6:June 1             |           |
| Start Time | <b>19</b> : <b>0</b> |           |
| Run Time   | 10 : 0               |           |
| Days       | 30                   |           |
|            |                      |           |
|            | Animation 1 of 8     |           |
| Quantal    |                      |           |
| Cancel     | Select Schedule      | Done      |
|            |                      |           |
|            | Springtime           |           |
|            | Evening Chill        |           |

# WEC+3 PIXEL DANCER SCHEDULER PRIORITIES

- HERE IS A DESCRIPTION OF HOW THE WEC+3 SCHEDULING PRIORITIES WORK:
- Shows are all assigned a priority and the higher priority show runs first. But if 2 shows have the same priority then the **first one on the list runs first** until it ends.
- Shows with a repeating **weekday (Monday-Sunday) have a lower priority** than shows that run on a particular date. Then, **shows with shorter number of days and run times have a higher priority than longer shows**.
- A SHOW'S PRIORITY IS: (1440 \* NUMBER-OF-DAYS-TO-RUN) + SHOW-RUN-TIME-IN-MINUTES, AND LOWER NUMBER IS HIGHER PRIORITY.
- So if you had a show starting on July 1 and repeating for 30 days, from 6pm-11pm, and another show for July 4 from 6pm-11pm, then the July 4 show runs on that day and the other show the rest of the month.
- You could also have a show running on a certain day from say 6pm-midnight, and another show for the same day from 9-10pm, and the first show would run 6-9pm, second show from 9-10pm, and **then first show would resume from 10pm-midnight**.

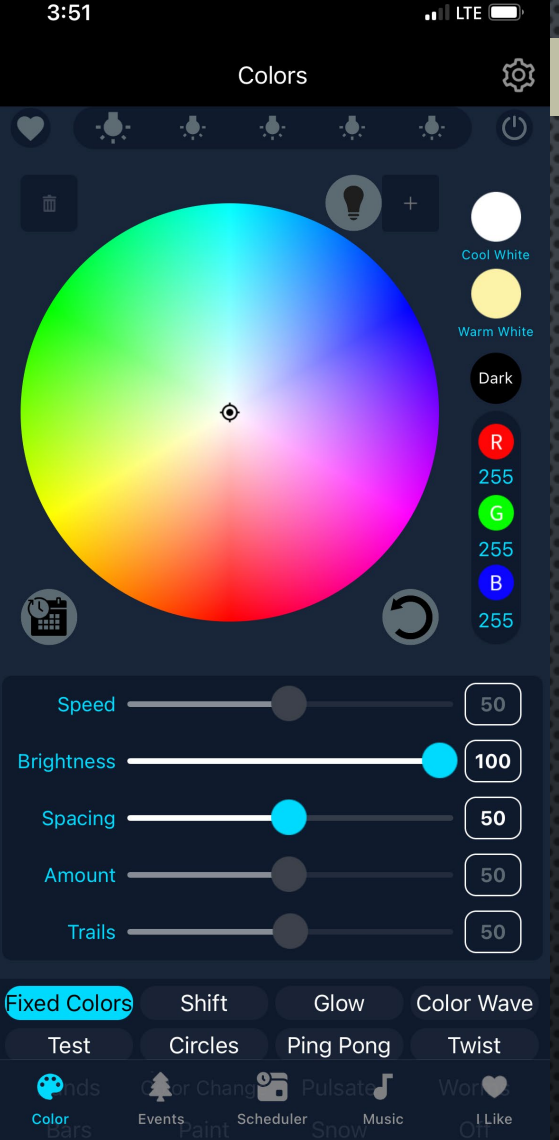

| ← Settings                              | Icon                |            |
|-----------------------------------------|---------------------|------------|
| 4:41                                    |                     | ••II LTE 💭 |
| 🗸 Back                                  | Setting             |            |
|                                         |                     |            |
| Connected                               | Test Connection     |            |
|                                         |                     |            |
| WEC Version: 4.0                        |                     |            |
|                                         |                     |            |
| Port i Light Count Setti                | ng: 50              |            |
| Port 2 Light Count Setti                | ng: 50              |            |
|                                         |                     |            |
|                                         |                     |            |
| Base URL: http://19                     | 92.168.2.2          | Set        |
|                                         |                     |            |
| Direct Mode                             | Network             | k Mode     |
|                                         |                     |            |
| O Master                                | OClient             | ONone      |
| Web UI<br>Alternate & original WEC cont | rol user interface. |            |

### Schedule Springtime Setting ScheduleTime is number of seconds to run each

ScheduleTime is number of seconds to run each effect, zero to disable.

## PIXEL DANCER SETTINGS PAGE

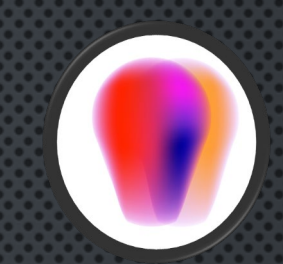

- 1. This is where we can Test our Wi-Fi Connection
- 2. ID WEC FIRMWARE
- 3. VIEW AND CHANGE LIGHT COUNTS
- 4. CHANGE BETWEEN BASE URLS (DIFFERENT INSTALLATIONS)
- 5. SET TO NETWORK MODE
- 6. SET MASTER & CLIENT WEC'S IF INSTALLING MULTIPLES
- 7. ACCESS THE WEB UI FOR TROUBLESHOOTING, UPLOADING FIRMWARE & ACCESSING OTHER INSTALLER FEATURES

| Colors 😥                                                                                                    | ←Settings Icon    |
|----------------------------------------------------------------------------------------------------|-------------------|
|                                                                                                    |                   |
| Cool White                                                                                                    | Setting           |
| Warm White<br>Dark<br>Would you like to set your<br>WEC to Network Mode?<br>That will allow app to control WEC<br>through your Office/Home Wi-Fi<br>without connecting Apple device with<br>UED WID States and the set of the set of t | Network Mode      |
| NEC WI-FI signals (like you have right<br>now). 255                                                                                                    | Wi-Fi Name        |
| Sp Later Yes                                                                                                    | Wi-Fi Password    |
| 4:41 ILTE                                                                                                    | WEC Name wec-d550 |
| Connected       Test Connection         WEC Version:       4.0         Port 1 Light Count Setting:       50         Port 2 Light Count Setting:       50                                                                                                    | O Master O Client |
| Base URL : http://192.168.2.2 Set                                                                                                    | Reboot WEC:       |
| Direct Mode Network Mode                                                                                                    |                   |
| O Master O Client O None                                                                                                    |                   |

Config

None

# **PIXEL DANCER** NETWORK MODE

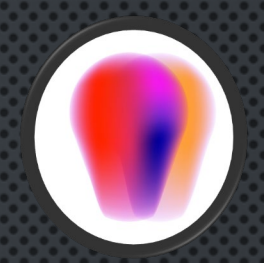

WE CAN SET OUR WEC'S TO A THIRD-PARTY NETWORK/ROUTER TO BOOST THE WIRELESS RANGE, AND CONTROL ON A COMMON NETWORK WITH OTHER IOS DEVICES

## PIXEL DANCER WILL PROMPT US WHEN ON-BOARDING A NEW CONTROLLER, OR WE CAN SET UP LATER VIA SETTINGS MENU

- 1. IN SETTINGS, TOGGLE THE DIRECT MODE TO HIGHLIGHT "NETWORK MODE"
- 2. WI-FI NAME = YOUR ROUTER, FOR EXAMPLE NETGEAR123 (CASE SENSITIVE, DO NOT ADD EXTRA CHARACTERS)
- 3. WI-FI PASSWORD = YOUR ROUTER'S PASSWORD (THIS IS PREDETERMINED, NOT FOR YOU TO MAKE UP)
- 4. WEC NAME = THIS WE CAN MAKE UP, TO DESCRIBE THE INSTALLATION, OR WE CAN LEAVE AS THE FACTORY SERIAL NUMBER
- 5. SELECT "NONE" IF ONLY USING A SINGLE WEC
- 6. TAP "REBOOT WEC3" FOR THE NEW SETTINGS TO SAVE.
- 7. KEEP IN MIND THAT THE WEC'S WI-FI ACCESS POINT WILL NOW DISAPPEAR. AND WE WILL HAVE TO LOG INTO OUR NEW ROUTER.
- 8. IF YOUR WEC IS NOT TO BE FOUND ON THE NEW NETWORK, WE MAY NEED TO GIVE THE WEC A HARD RESET AND TRY AGAIN

| 10:16                                                                     |                 |             |           |         | <b>.</b> 1 50 | G 🚺      |
|---------------------------------------------------------------------------|-----------------|-------------|-----------|---------|---------------|----------|
| thttp:/                                                                   | //192.16        | 68.2.2/pcon | fig.ł     | ntml    | С             | ᠿ        |
| WEC3 3.0                                                                  |                 |             |           |         |               |          |
| COLO                                                                      | RS              | EFFECT      | S         | SHO     | ows           |          |
| CONFI                                                                     | GUR/            | ATION       |           |         |               |          |
| Name:                                                                     | Patio           | Lights      |           |         |               |          |
| Connecti                                                                  | Mada            |             | (         |         | Noter         | mlr (177 |
| Network Mc                                                                | de Hos          | tname: Pati | (AP       | ghts.lc | cal           | rk (AP   |
| SSID:                                                                     | wec-d           | 040         |           |         |               |          |
| Security:                                                                 | <b>O</b> per    | n OWEP      | 0         | IPA/WPA | 2             |          |
| Key:                                                                      |                 |             |           |         |               |          |
|                                                                           |                 |             |           |         |               |          |
| <b>Address:</b><br>Always use                                             | OFixe<br>s Fixe | ed ODHCI    | e<br>belo | ow if i | .n Dir        | ect (Al  |
| IP:                                                                       | 192             | . 168       | ٦.        | 2       | ٦.٢           | 2        |
| NetMask:                                                                  | 255             | . 255       | ].        | 255     |               | 0        |
| Router:                                                                   | 192             | . 168       | )•        | 2       | $] \cdot [$   | 1        |
| Protocols:<br>✓ DDP<br>→ Art-Net: data from 6 contiguous universes (of 5) |                 |             |           |         |               |          |
|                                                                           |                 |             |           |         |               |          |
| LED chip s                                                                | etting          | s:          |           |         |               |          |
| Load defau                                                                | lts fo          | r: RGB+2    | ٥         |         |               |          |
| Timing: TO                                                                | н: 35           | 0 ns, T1    | н: Г      | 700     | ns, Tl        | oit:     |
|                                                                           |                 |             | <u> </u>  |         |               |          |

| laximum Lights (within power limits): 1024 |
|--------------------------------------------|
| Lights per String: 200                     |
| Number of Smart-Ts: 0                      |
| Generate effects for 1 Sets of 200 Lights  |
| Network Effects: OMaster OSlave ONone      |
|                                            |

Enable On/Off using light sensor (currently 24%)
 Turn On when level goes below 30 % for 300 seconds
 Turn Off when level goes above 60 % for 300 seconds
 Turn Off after 480 minutes

### Save and Reboot

Wait about 10 seconds after Reboot, and then (if needed) reconne If you make changes and can no longer connect to the WEC, hold

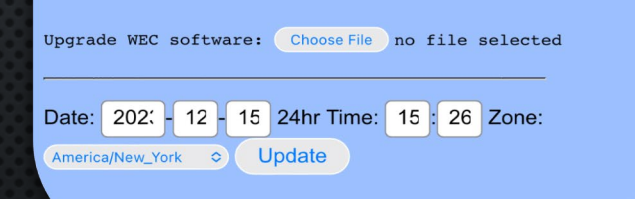

## **PIXEL DANCER** WEB UI ACCESS

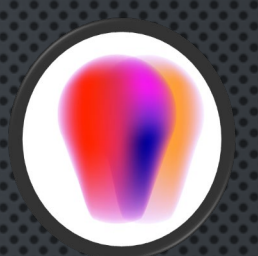

THE BACKEND, ORIGINAL CONTROL INTERFACE IS ACCESSIBLE THRU PIXEL DANCER'S SETTINGS PAGE.

THIS IS USEFUL FOR TROUBLESHOOTING & CONTROLLER MAINTENANCE. WE ENCOURAGE INSTALLERS TO BE FAMILIAR WITH THIS PAGE, ESPECIALLY IF YOU SELL MULTIPLE STYLES OF MINLEON RGB+LINE LIGHT STRINGS, AS THEY MAY HAVE DIFFERENT "LED CHIP SETTINGS".

OFTEN, NEW FEATURES WILL APPEAR HERE BEFORE APPEARING IN THE PIXEL DANCER APP.

| 3:51                     |                                        | ••1 LTE -            |                                                                               |                                                   |
|--------------------------|----------------------------------------|----------------------|-------------------------------------------------------------------------------|---------------------------------------------------|
|                          | Colors                                 | <b>t</b>             | Esettings Icon                                                                |                                                   |
|                          |                                        |                      |                                                                               |                                                   |
|                          | 4:41                                   |                      | Maximum Lights (within power limits):                                         | 1024                                              |
|                          | 🗸 Back                                 | Setting              | Lights per String: 200                                                        |                                                   |
|                          | Connected                              | Test Connect         | on Number of Smart-Ts: 0                                                      |                                                   |
|                          | WEC Version: 4.0                       |                      | Generate effects for 1 Sets of 200                                            | Lights                                            |
|                          | Port 1 Light Count Sett                | ing: 50              | Network Effects: OMaster OSlave O                                             | None                                              |
|                          | Port 2 Light Count Sett                | ing: 50              | Enable On/Off using light sensor (curre<br>Turn On when level goes below 30 % | ntly 24%)<br>for 300 seconds                      |
|                          |                                        |                      | • Turn Off when level goes above 60                                           | % for 300 seconds                                 |
| Speed •                  | Base URL : http://1                    | 92.168.2.2           | OTurn Off after 480 minutes                                                   |                                                   |
| Spacing                  | Direct Mode                            | Ne                   | Save and Reboot                                                               |                                                   |
| Amount 4                 |                                        |                      | If you make changes and can no longer co                                      | nen (if needed) reconn<br>onnect to the WEC, hold |
| Trails •<br>Fixed Colors | O Master                               | OClient              | Upgrade WEC software: Choose File no fi                                       | le selected                                       |
| Color<br>Bars            | Web UI<br>Alternate & original WEC cor | trol user interface. | Date: 202, - 12 - 15 24hr Time: 15 :<br>America/New_York 		 Update            | 26 Zone:                                          |
|                          | Schedule Springtime S                  | etting               | EB UI                                                                         | -                                                 |

ScheduleTime is number of seconds to run each effect, zero

to disable.

## WEC+3 FIRMWARE UPDATES

PERIODICALLY, MINLEON WILL RELEASE SOFTWARE UPDATES TO ADD FEATURES OR FIX BUGS WITH THE WEC+3.

THESE UPDATES ARE HOUSED AT <u>WWW.MINLEONUSA.COM</u>, ON THE WEC+3 PRODUCT PAGE AS .BIN FILES, OR CAN BE EMAILED ON REQUEST FROM SUPPORT@MINLEONUSA.COM.

- 1. GO TO PIXEL DANCER SETTINGS PAGE (GEARBOX ICON, TOP RIGHT)
- 2. SELECT "WEB UI", SCROLL TO BOTTOM OF BLUE PAGE.
- 3. NEXT TO "UPGRADE WEC SOFTWARE", SELECT "CHOOSE FILE" FROM THE LOCATION YOU SAVED IT
- 4. SELECT "UPLOAD BIN FILE" ONCE, AND LET THE CONTROLLER RE-BOOT

WE CAN ALSO DOWNLOAD CONFIGURATIONS FOR CUSTOMERS TO UPLOAD INTO THEIR OWN WEC+3'S FROM THIS PAGE.

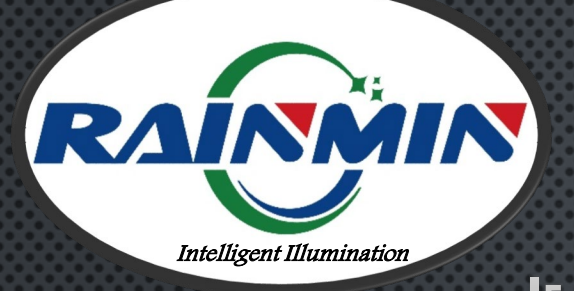

**WEC+3** RESTORING DEFAULT SETTINGS

IF YOU DO NOT KNOW A WEC'S IP ADDRESS, OR IF IT BECOMES UNRESPONSIVE, IT IS POSSIBLE TO RESET THE WI-FI TO FACTORY DEFAULT SETTINGS.

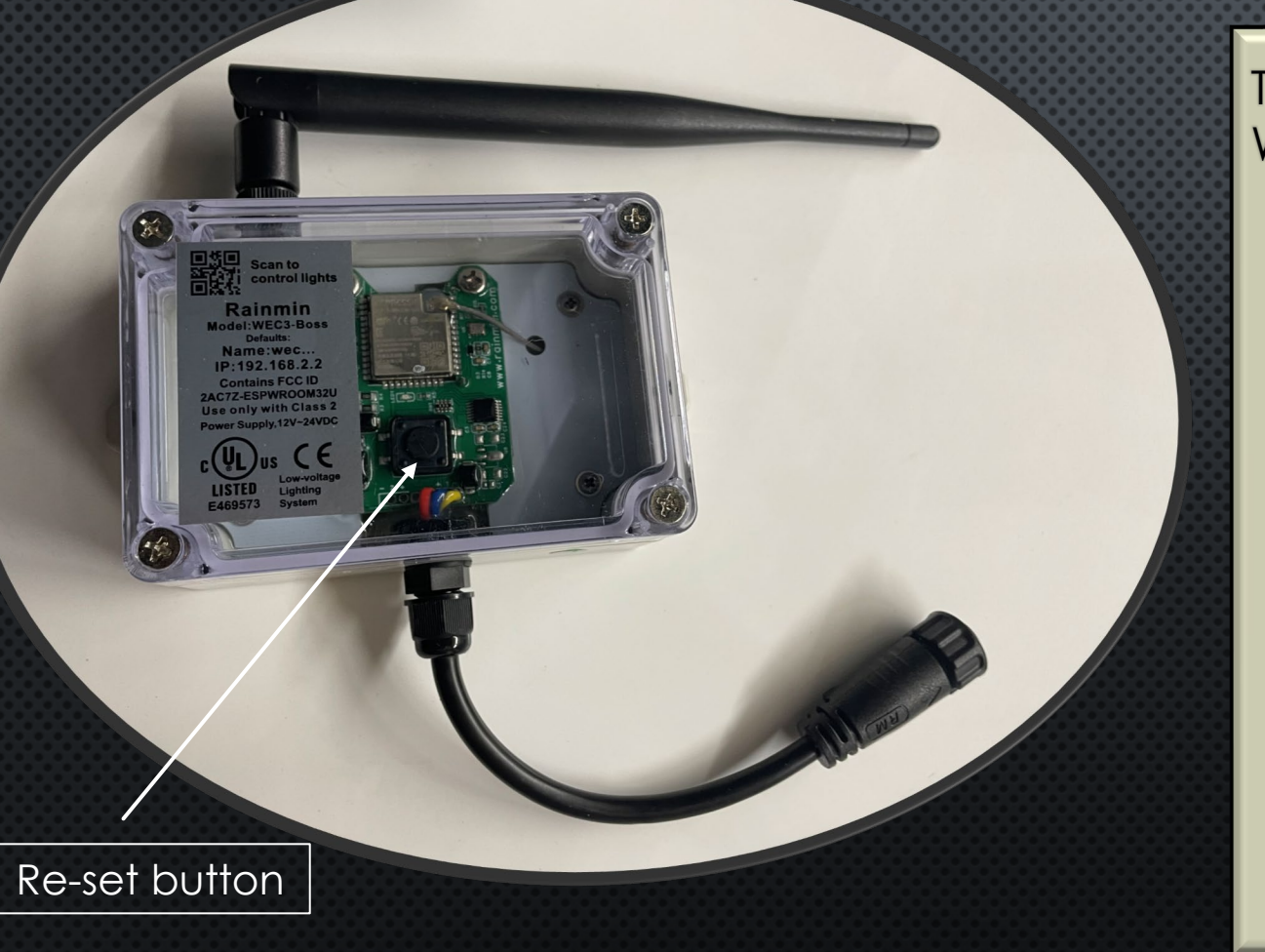

THE RESET BUTTON IS LOCATED ON FACE OF THE WEC+3.

- 1. REMOVE WEC FROM POWER.
- 2. UNSCREW THE BOX. KEEP THE RUBBER GASKET IN PLACE.
- 3. PRESS BUTTON & HOLD.
- 4. ADD POWER.
- 5. CONTINUE TO HOLD BUTTON FOR **10-12** SECONDS. THIS WILL RESET THE WI-FI SETTINGS, AND WE SHOULD SEE THE WEC ACCESS POINT IN OUR SMART DEVICE'S WIFI SETTINGS.
- 6. ONCE WE SEE THE WEC ACCESS POINT, WITH THE RUBBER GASKET IN PLACE, TIGHTEN THE LID BACK ON THE BOX WITH THE SCREWS.

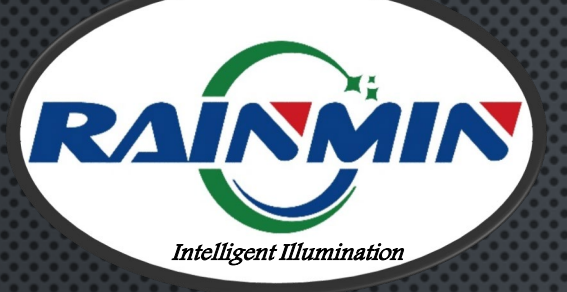

### Lost the Wi-Fi Connection:

Remember, when you power down or Reboot the controller the Wireless signal disappears. Ensure you are connected to "wec-xxx", or to the name you assigned to the controller. You may need to reconnect to the WEC2 network signal once the controller powers back up, especially if another wireless signal is your primary Internet connection by default.

•1

L

to reappear.

### PRO TIP:

(('**1**'))

• • • • • •

Consider making the WEC network signal your primary Wi-Fi connection during installs.

### **PIXEL DANCER** TROUBLESHOOTING & BEST PRACTICES

## WEC3 does not appear in your Wireless Networks:

Togale the Wi-Fi off, then back on. If still nothing, try another smart device. Be sure you are in range of the WEC3 or router. If you programmed your Master WEC3 to an external router, log in to that network & be sure you are within its range. If you programmed the WEC3 to be a "Network Client" and not the Master Controller, it's Access Point (AP) will be disabled. This is intentional. To regain individual control of a "Network Client", or any WEC3, try using a third-party IP scanner on the Network. IF that does not work, hard reset the controller: Disconnect the controller from the powered light string. Then hold the WEC's button for 10 seconds as you re-make the connection to the powered string, (press->connect to power->hold 10s). Then release button. This will restore control with the default settings and allow the WEC2's unique Wi-Fi signal/AP

### <u>No Light Output or Wrong</u> <u>Colors appear</u>:

Typically, this is a result of the controller being in a different "Chipset Setting" than the connected light strings.

RGB, RGBW, 4-wire, 3-wire and combinations between them often use different chipset settings. Check that they match by clicking the App Settings gearbox. Then tap "Web UI". Then "Configuration". Scroll to "Chipset Settings" and be sure they match the lights connected to your WEC.

### PRO TIP:

WEC3's ship from the factory in RGB+2 chip settings & 200 light count. RGB+2 = 4W, RGB lights. RGB+ = 3W.

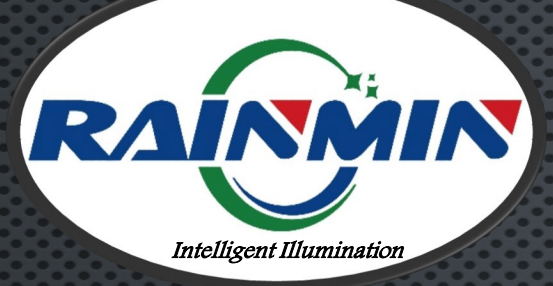

## **PIXEL DANCER** QUESTIONS & RESOURCES

PLEASE E-MAIL
<u>SUPPORT@MINLEONUSA.COM</u>
& REFERENCE THIS PRESENTATION.
\*\*\*\*\*

WE ENCOURAGE YOU TO VIEW THESE RELATED TUTORIALS:

• WEC+3 USER GUIDE

• How to Install a 200-FT Roofline \*\*\*\*

THANK YOU FOR YOUR INTEREST IN MINLEON INTELLIGENT LIGHTING!

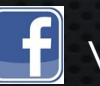

Videos on Facebook: Minleon USA

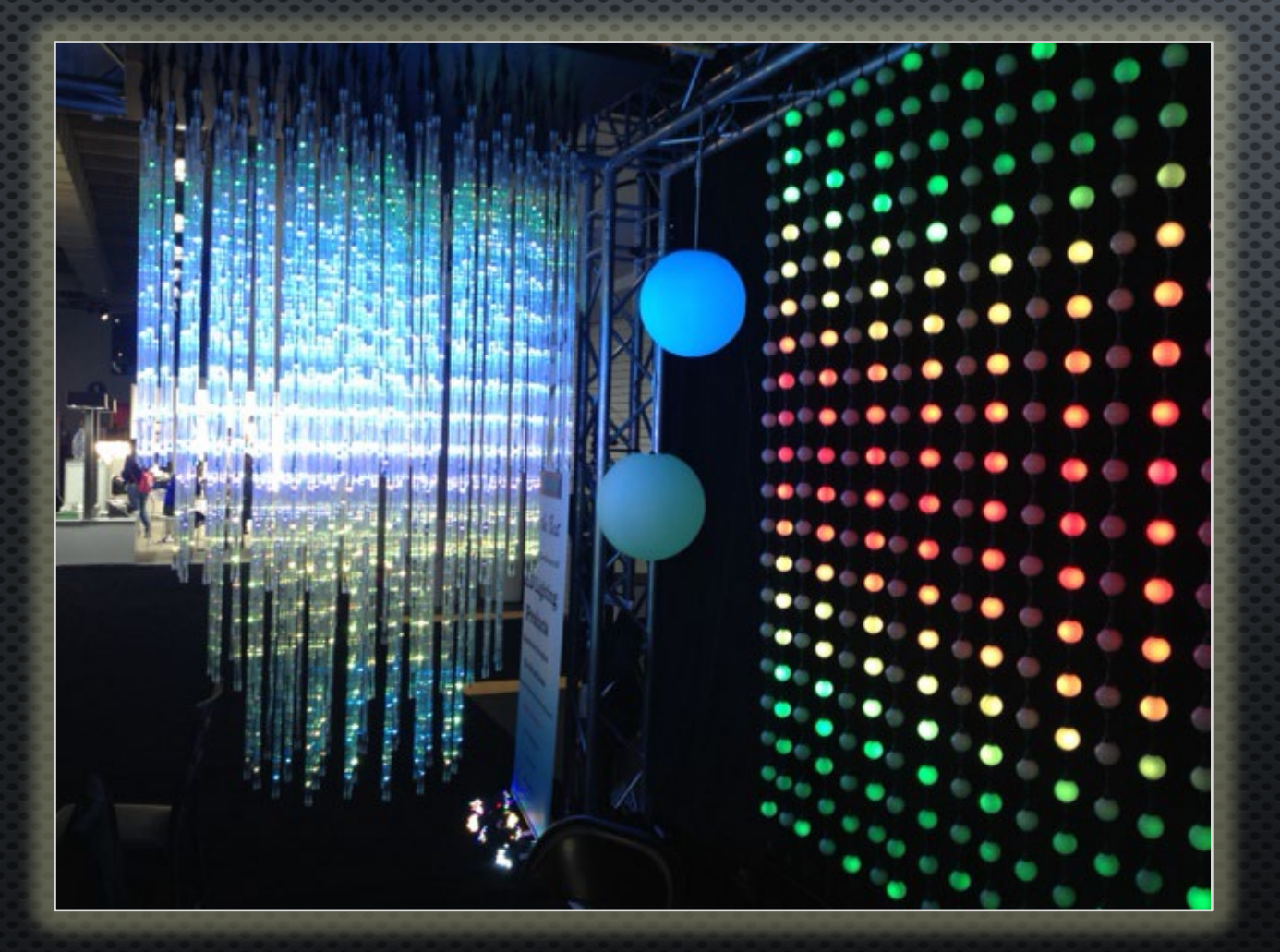

Minleon USA Stateside Support & Sales

MinleonUSA.com

Mechanicsburg, PA

Rainmin Illumination Commercial Manufacturing

[inleo<u>n</u>™

**Rainmin.com** 

Dongguan City, China

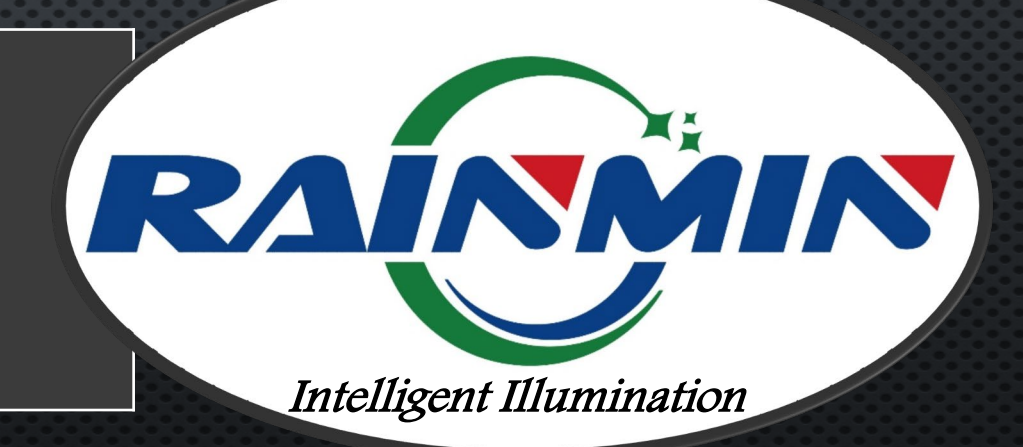